## R I M A G E<sup>®</sup> **Prism III Setup and Installation Guide**

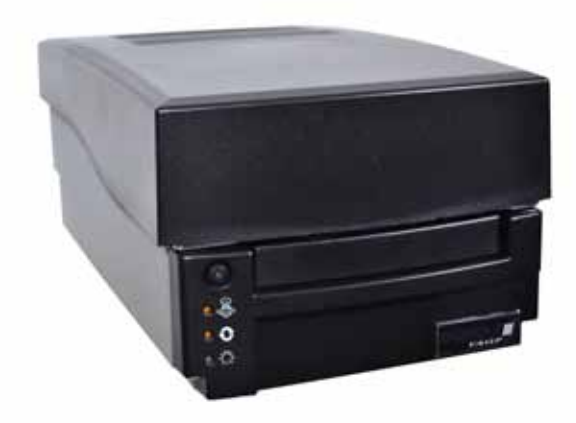

### **Before you begin:**

This document describes how to set up your Rimage Prism III printer.

The instructions in this document are intended for people who are familiar with hardware setup, software installation, and Windows operating systems. If you do not understand the procedures in this document, ask your computer technician for help.

Documents referenced in this procedure are found on the Rimage Prism III User Guide disc included with your system and are also available online at www.rimage.com/support. From the *Support* menu select: Printer Series > Prism III > User Manuals tab.

### Important!

- This guide provides the information needed to set up a standalone Prism III printer. If your Prism III printer is part of an autoloader system, refer to your autoloader's setup and installation guide for instructions. If your Prism III printer is part of an AutoPrism III AutoPrinter, refer to the AutoPrinter's setup and installation guide for instructions.
- Read all setup instructions thoroughly before you begin.
- Save all packing boxes and packing materials.

### Notes:

- Your product may not look exactly like the product pictured.
- The terms "Prism" and "Printer" are used throughout this document to refer to the Rimage Prism III printer.
- Unless otherwise indicated, all Windows navigation statements are Microsoft Windows 7 paths. Other operating systems' navigation paths may differ slightly.

## **1** Set up your Printer

a. Unpack the **Prism III printer**. Refer to the label on the Prism printer box.

**Note:** The Prism print ribbon is already installed in the printer.

**Important!** If you are installing the Prism printer on an autoloader or AutoPrinter, refer to your product's setup and installation guide for cabling instructions.

b. Connect the cables.

out

**Important!** Make sure the power switch is in the **Off** position. Do not power on the printer until prompted to do so during the CD Designer Software Suite installation.

- i. Connect the USB cable from the printer to the external control center (PC).
- ii. Connect the **power cord** from the Prism printer to an electrical

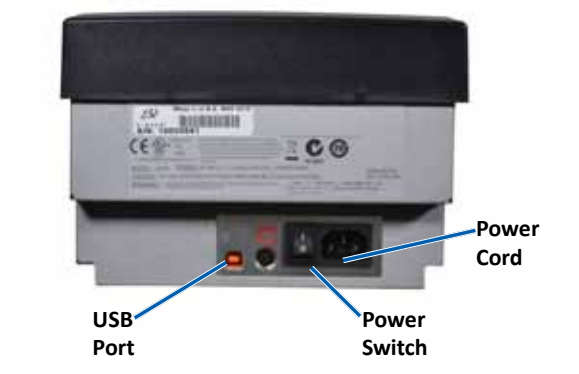

### **2** Install the Rimage Software and Prism III Printer Driver (PC Only)

Before you can operate a standalone Prism printer, you must install the Rimage software (CD Designer Software Suite) and Prism printer driver.

Important! Rimage CD Designer software is not Macintosh® compatible.

**Note:** Unless otherwise indicated, all Windows navigation statements are Microsoft Windows 7 paths. Other operating systems' navigation paths may differ slightly.

- a. Insert the Rimage CD Designer Software Suite disc that shipped with the printer into your computer's disc drive.
- b. If the installation does not start automatically, browse to the **disc** drive on your computer and open the file named setup.exe.
- c. Follow the prompts to install the CD Designer software and PrismIII printer driver.

## 4 Learn More

product.

## **3** Register the Rimage Printer

- Register your Rimage printer to receive parts and labor covered for 1 year and priority phone support.
- Product registration and warranty activation is available at:
- www.rimage.com/support/warranty-registration.

- Refer to the *Rimage Prism III User Guide* for instructions on how to set print settings and for instructions on how to operate and maintain the Prism printer. The user guide can be found on the User Guide disc that shipped with the Prism III printer.
- For more information about your Rimage autoloader or AutoPrism AutoPrinter, refer to the user guide that shipped with your
- For additional support and product information, go to www.rimage.com/support.

## RIMAGE<sup>®</sup> **Prism III Einrichtungs- und** Installationsanleitung

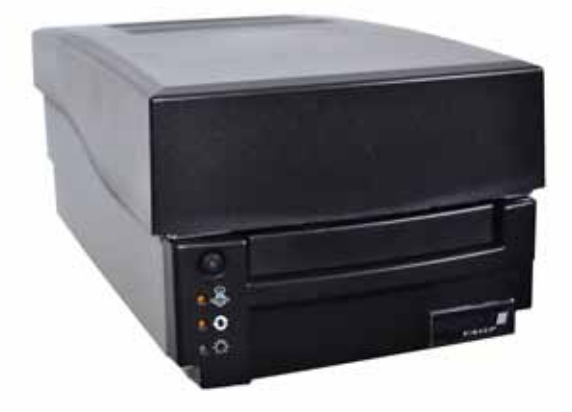

### Voraussetzungen:

Dieses Dokument beschreibt die Einrichtung des Rimage Prism III Druckers.

Die Anweisungen in diesem Dokument sind für Personen vorgesehen, die mit Hardwareeinrichtung, Softwareinstallation und Windows-Betriebssystemen vertraut sind. Wenn Sie die in diesem Dokument beschriebenen Abläufe nicht verstehen, wenden Sie sich an Ihren Computertechniker.

Die Dokumente, auf die in dieser Anleitung verwiesen wird, finden Sie auf der Benutzerhandbuch-Disc zum Rimage Prism III, die Sie mit Ihrem System erhalten haben. Zudem können Sie sie online unter www.rimage.com/support abrufen. Aus dem Support Menü wählen Sie: Printer Series (Drucker-Serien) > Prism III > User Manuals (Benutzerhandbücher) Reiter.

### Wichtig!

- Diese Anleitung enthält alle erforderlichen Informationen für die Einrichtung eines eigenständigen Prism III Druckers. Wenn Ihr Prism III Drucker Teil einer Roboter-Station ist, finden Sie die entsprechenden Informationen in den Einrichtungs- und Installationsanweisungen der Roboter-Station. Wenn Ihr Prism III Drucker Teil eines AutoPrism III AutoPrinter ist, finden Sie Ihre entsprechenden Informationen in den Einrichtungs- und Installationsanweisungen des AutoPrinter.
- Lesen Sie die Anleitungen sorgfältig durch, bevor Sie mit der Einrichtung und Installation beginnen.
- Bewahren Sie alle Verpackungskartons und -materialien auf.

### **Hinweise:**

- Ihr Produkt weicht möglicherweise leicht vom abgebildeten Produkt ab.
- Der Begriff "Prism" und "Drucker" bezeichnen durchgängig in diesem Dokument der Rimage Prism III Drucker.
- Sofern nicht anders angegeben, beziehen sich alle Anweisungen zur Navigation in Windows auf Windows 7. Bei anderen Betriebssystemen können die Navigationspfade geringfügig abweichen.

### Einrichten des Druckers

a. Packen Sie den Prism III Drucker aus. Beachten Sie dabei die Hinweise auf dem Karton des Prism-Druckers.

Bemerkung: Das Prism-Druckband ist bereits im Drucker installiert.

Wichtig! Wenn Sie den Prism-Drucker als Teil einer Roboter-Station oder eines AutoPrinter installieren möchten, finden Sie die entsprechenden Anweisungen zum Anschluss der Kabel in der Einrichtungs- und Installationsanleitung des jeweiligen Produkts.

b. Anschließen der Kabel.

Wichtig! Stellen Sie sicher, dass sich der Netzschalter in der Off Position befindet. Schalten Sie nicht den Drucker an bis es angefordert wird dieses zu machen, während der CD Designer Software Suite Installation.

- Verbinden Sie das USB-Kabel vom Drucker mit dem externen Control i. Center (PC).
- ii. Stecken Sie das Netzkabel vom Prism-Drucker in eine Steckdose.

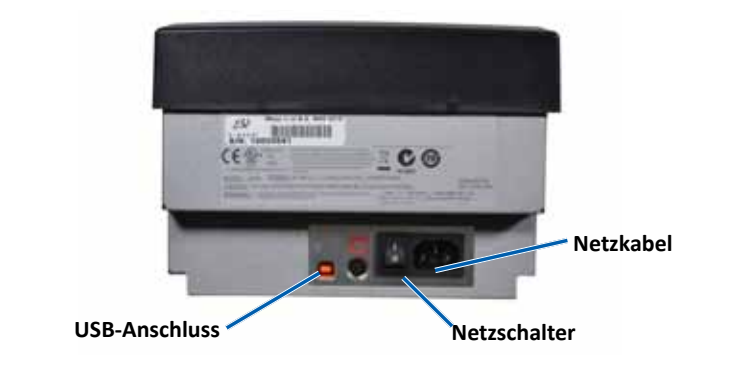

# 2 Installation der Rimage-Software und Prism III Druckertreiber (nur PC)

Bevor Sie einen Einzel Prism-Drucker in Betrieb nehmen können, müssen Sie die Rimage-Software (CD Designer Software Suite) und den Prism-Druckertreiber installieren.

Wichtig! Die Rimage CD Designer Software ist nicht mit Macintosh\* kompatible.

Bemerkung: Sofern nicht anders angegeben, beziehen sich alle Anweisungen zur Navigation in Windows auf Windows 7. Bei anderen Betriebssystemen können die Navigationspfade geringfügig abweichen.

- a. Legen Sie die im Lieferumfang des Druckers enthaltene Rimage CD Designer Software Suite-Disc in das Disc-Laufwerk des Computers ein.
- b. Wird die Installation nicht automatisch gestartet, navigieren Sie auf Ihrem Computer zum Disc-Laufwerk und öffnen die Datei setup.exe.
- C Folgen Sie den Anweisungen, um die CD Designer-Software und Prism III Druckertreiber zu installieren.

zu erhalten. durchführen:

## **3** Registrieren des Rimage-Druckers

- Registrieren Sie Ihr Rimage Drucker, um für 1 Jahr Garantie für Komponenten und Arbeitsstunden sowie telefonischen Prioritätssupport
- Die Produktregistrierung und die Garantieaktivierung können Sie hier
- www.rimage.com/support/warranty-registration.

## **4** Weitere Informationen

- Informationen zu Betrieb, Wartung und Druckeinstellungen des Prism-Druckers finden Sie im Rimage Prism III Benutzerhandbuch. Das Benutzerhandbuch kann man auf der im Lieferumfang des Prism III Druckers enthaltenen Benutzerhandbuch CD finden.
- Für mehr Information über Ihrem Rimage Autostarter oder AutoPrism AutoPrinter, beziehen Sie sich an das Benutzerhandbuch was mit Ihrem Produkt zusammen geliefert wurde.
- Weitere Support- und Produktinformationen finden Sie unter www.rimage.com/support.

# RIMAGE<sup>®</sup>

## **Guide de configuration et d'installation** du Prism III

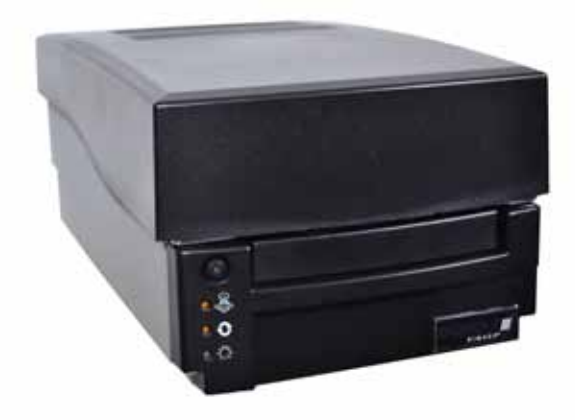

### Avant de commencer :

Ce document décrit comment configurer votre imprimante Rimage Prism III.

Ce document est destiné aux personnes familiarisées avec la configuration du matériel, avec l'installation des logiciels et avec l'utilisation des systèmes d'exploitation Windows. Si vous ne comprenez pas les procédures décrites dans ce document, demandez de l'aide à un spécialiste en informatique.

Les documents mentionnés dans cette procédure sont disponibles sur le disque du guide de l'utilisateur de l'imprimante Rimage Prism III fourni avec votre système et sont également disponibles en ligne sur www.rimage.com/support. À partir du menu Support (Assistance), sélectionnez l'onglet Printer Series (Imprimantes série) > Prism III > User Manuals (Manuels d'utilisation).

### **Important** !

- Ce guide fournit les informations nécessaires pour configurer une imprimante autonome (Stand-Alone) Prism III. Si votre imprimante Prism III fait partie d'un chargeur automatique, reportez-vous au guide d'installation et de configuration de l'autochargeur pour obtenir des instructions. Si votre imprimante Prism III fait partie d'un AutoPrinter AutoPrism III, reportez-vous au guide d'installation et de configuration de l'AutoPrinter pour obtenir des instructions.
- Lisez attentivement les instructions de configuration avant de commencer.
- Conservez tous les cartons et le papier d'emballage de l'appareil.

### **Remargues**:

- Il se peut que votre produit ne soit pas absolument identique à celui illustré dans la présentation.
- Les termes «Prism» et «Imprimante» sont utilisés dans ce document pour faire référence à l'imprimante Rimage Prism III.
- Sauf indication contraire, toutes les instructions de navigation Windows se rapportent à des chemins d'accès Windows 7 de Microsoft. La navigation dans les autres systèmes d'exploitation peut différer légèrement.

### **Configurez votre imprimante**

a. Déballez l'imprimante Prism III. Reportez-vous à l'étiquette apposée sur la boîte de l'imprimante Prism.

**Remarque :** Le ruban d'impression Prism est déjà installé dans l'imprimante.

Important ! Si vous utilisez l'imprimante Prism comme un autochargeur ou une imprimante autonome (Stand-Alone), reportezvous au guide d'installation et de configuration de l'imprimante pour obtenir des instructions de câblage.

b. Branchez les câbles.

Important ! Assurez-vous que l'interrupteur d'alimentation est sur la position **Off**. Ne mettez pasl'imprimante en marche jusqu'à y être invité lors de l'installation de la suite de logiciel CD Designer.

- Connectez le câble USB de l'imprimante au centre de contrôle i. externe (PC).
- ii. Branchez le cordon d'alimentation de l'imprimante Prism à une prise de courant.

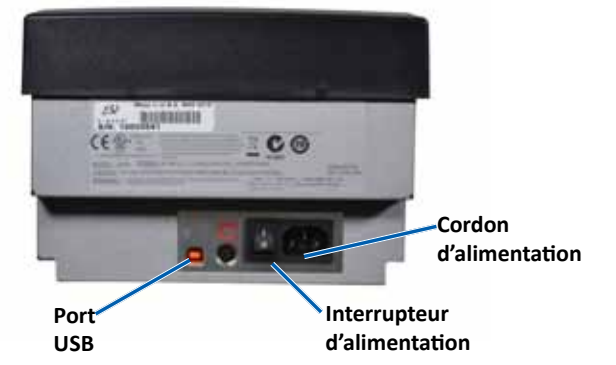

### **2** Installation du logiciel Rimage et du pilote de l'imprimante Prism III (PC uniquement)

Avant de pouvoir utiliser une imprimante autonome (Stand-Alone) Prism, vous devez installer le logiciel Rimage (Suite de logiciel CD Designer) et le pilote d'imprimante Prism.

**Important !** Le logiciel Rimage CD Designer n'est pas compatible avec les systèmes Macintosh<sup>®</sup>.

Remarque : Sauf indication contraire, toutes les instructions de navigation Windows se rapportent à des chemins d'accès Windows 7 de Microsoft. La navigation dans les autres systèmes d'exploitation peut différer légèrement.

- a. Insérez le disque **Rimage CD Designer Software Suite** livré avec l'imprimante dans le lecteur de disque de votre ordinateur.
- b. Si l'installation ne démarre pas automatiquement, accédez au lecteur de disque sur votre ordinateur et ouvrez le fichier setup.exe.
- c. Suivez les instructions pour installer le **logiciel CD Designer** et le **pilote** d'imprimante PrismIII.

## **4** En savoir plus

## **3** Enregistrer l'imprimante Rimage

- Enregistrez votre imprimante Rimage pour obtenir une garantie pièces et main-d'œuvre valable un an et bénéficier d'un accès prioritaire à l'assistance téléphonique.
- L'enregistrement du produit et l'activation de la garantie sont disponibles à l'adresse :
- www.rimage.com/support/warranty-registration.

- Reportez-vous au Guide de l'utilisateur Rimage Prism III pour obtenir des instructions sur la façon de configurer les paramètres d'impression et pour obtenir des instructions sur l'utilisation et l'entretien de l'imprimante Prism. Le guide d'utilisation est disponible sur le disgue Guide de l'utilisateur fourni avec l'imprimante Prism III.
- Pour plus d'informations à propos de votre autochargeur Rimage ou votre AutoPrinter AutoPrism, reportez-vous au guide d'utilisation livré avec votre produit.
- Pour obtenir une assistance et des informations supplémentaires, veuillez visiter www.rimage.com/support.

## RIMAGE<sup>®</sup>

## Guía de configuración de instalación de Prism III

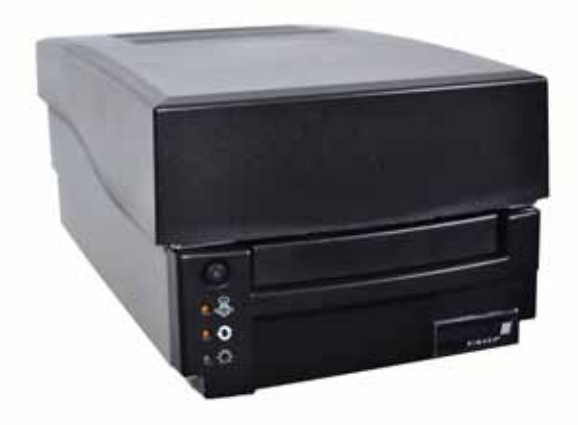

### Antes de comenzar:

Este documento describe cómo configurar su impresora Rimage Prism III.

Las instrucciones de este documento están destinadas a personas que están familiarizadas con la configuración de hardware, la instalación de software y los sistemas operativos de Windows. Si no comprende los procedimientos detallados en este documento, solicite ayuda a su técnico en computación.

Los documentos a los que hace referencia este procedimiento se encuentran en el disco de la Guía del usuario de Rimage Prism III que se incluye con su sistema. También están disponibles en línea en www.rimage.com/support. En el menú Support (Soporte), seleccione: Printer Series (Serie de la impresora) > Prism III > en la ficha User Manuals (Manuales del usuario).

### ilmportante!

- En esta guía encontrará la información necesaria para configurar una impresora independiente Prism III. Si su impresora Prism III forma parte de un sistema Autoloader, consulte las instrucciones de la guía de configuración e instalación de su Autoloader. Si su impresora Prism III forma parte de un sistema AutoPrism III AutoPrinter, consulte las instrucciones de la guía de configuración e instalación de su AutoPrinter.
- Antes de comenzar, lea detenidamente todas las instrucciones de configuración.
- Guarde los materiales y las cajas de embalaje.

### Notas:

- Es posible que su producto no luzca exactamente como en la imagen.
- En todo este documento, los términos "Prism" e "impresora" se utilizan para hacer referencia a la impresora Rimage Prism III.
- A menos que se indique lo contrario, todas las instrucciones de navegación de Windows corresponden a rutas de Microsoft Windows 7. Las rutas de navegación de otros sistemas operativos pueden presentar algunas diferencias.

## **1** Configuración de su impresora

a. Desembale la impresora Prism III. Consulte la etiqueta que se encuentra en la caja de la impresora Prism.

Nota: La cinta de impresión Prism ya está instalada en la impresora.

**ilmportante!** Si instala la impresora Prism en un autoloader o una AutoPrinter, consulte la guía de configuración e instalación de su producto para obtener instrucciones sobre la conexión de los cables.

b. Conecte los cables.

**ilmportante!** Asegúrese de que el interruptor de encendido esté en la posición Off (Apagado). No encienda la impresora hasta que le indique que lo haga durante la instalación del conjunto de software CD Designer.

- Conecte el cable USB desde la impresora al centro de control i. externo (equipo).
- ii. Conecte el cable de alimentación desde la impresora Prism a una toma de corriente apropiada.

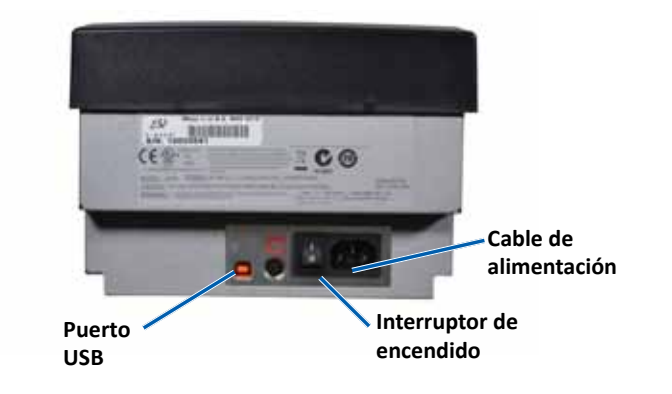

### **2** Instalación del software de Rimage y del controlador de la impresora Prism III (únicamente PC)

Antes de hacer funcionar una impresora Prism independiente, debe instalar el software Rimage (conjunto de software CD Designer) y el controlador de la impresora Prism.

ilmportante! El software CD Designer no es compatible con Macintosh<sup>®</sup>.

Nota: A menos que se indique lo contrario, todas las instrucciones de navegación de Windows corresponden a rutas de Microsoft Windows 7. Las rutas de navegación de otros sistemas operativos pueden presentar algunas diferencias.

- a. Coloque el disco con el conjunto de software CD Designer de Rimage que se envía con la impresora en la unidad de discos de su equipo.
- b. Si la instalación no comienza automáticamente, examine la unidad de disco de su equipo y abra el archivo denominado setup.exe.
- c. Siga las indicaciones para instalar el software CD Designer y el controlador de la impresora PrismIII.

su producto.

## **3** Registre la impresora Rimage

Registre su impresora Rimage para recibir cobertura de repuestos y mano de obra durante 1 año y soporte telefónico prioritario.

Puede obtener acceso al registro del producto y a la activación de la garantía en www.rimage.com/support/warranty-registration.

## 4 Información adicional

Consulte las instrucciones de la Guía del usuario de Rimage Prism III acerca de la configuración de impresión, el funcionamiento y mantenimiento de la impresora Prism. La guía de usuario se encuentra en el disco de la Guía de usuario que se envía con la impresora Prism III.

Para obtener más información sobre su autoloader de Rimage o AutoPrism AutoPrinter, consulte la Guía de usuario que se envía con

Si desea obtener más información sobre el producto, visite el sitio www.rimage.com/support.

## RIMAGE<sup>®</sup> Prism IIIのセットアップおよびインストール ガイド

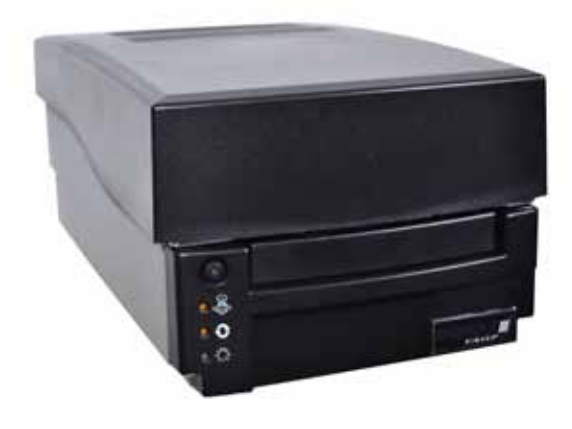

## はじめる前に:

本ガイドは、Rimage Prism IIIプリンタのセットアップ方法を説明したものです。 本書は、機器のセットアップやソフトウェアのインストール、Windowsオペレー ティングシステムを理解している方を対象にしています。本ガイドに記載され ている手順がよくわからない場合は、コンピュータ技術者に問い合わせてくだ さい。

本書の参照文献は、製品に同梱されている Rimage Prism IIIユーザー ガイド ディスクから入手できるほか、オンライン www.rimage.com/support からも 入手できます。[Support (サポート)] メニューで:[Printer Series (プリンタシリ ーズ)] > [Prism III] > [User Manuals (ユーザーマニュアル)] タブの順に選択し ます。

重要!

- 本書には、スタンドアロンPrism IIIプリンタのセットアップに必要な情報が 掲載されています。Prism IIIプリンタがオートローダ システムの一部の場 合は、説明についてはオートローダの『設定および設置ガイド』を参照して ください。Prism IIIプリンタがAutoPrism III AutoPrinterの一部の場合は、 説明についてはAutoPrinterの『設定および設置ガイド』を参照してくださ い。
- 始める前にセットアップ取扱説明書のすべての内容に目を通してくださ い。
- 荷箱と包装材は、すべて保存しておいてください。

### 注記:

- ご使用のシステムの概観は図に示されているものと異なる場合がありま す。
- ・ 本書でいう「Prism」および「プリンタ」とは、Rimage Prism IIIプリンタのこと です。
- ・ 特に明記されている場合を除き、Windowsのナビゲーションの説明は Microsoft Windows 7のパスであり、その他のオペレーティングシステム では多少異なる場合があります。

## プリンタのセットアップ

a. Prism IIIプリンタを開梱します。Prismプリンタの箱のラベルを参照 してください。

注記: Prism印刷リボンは、既にプリンタに取り付けられています。

**重要!**PrismプリンタをAutoloaderまたはAutoPrinterにインストー ルする場合は、製品のセットアップおよびインストール ガイドのケ ーブリングの説明を参照してください。

b. ケーブルを接続します。

重要!電源スイッチがオフになっていることを確認します。Designer Software SuiteのCD のインストール中は、指示があるまでプリンタ の電源をオンにしないでください。

- i. プリンタと外付けコントロール センタ (PC) を**USB ケーブル**で 接続します。
- ii. Prismプリンタとコンセントを**電源コード**で接続します。

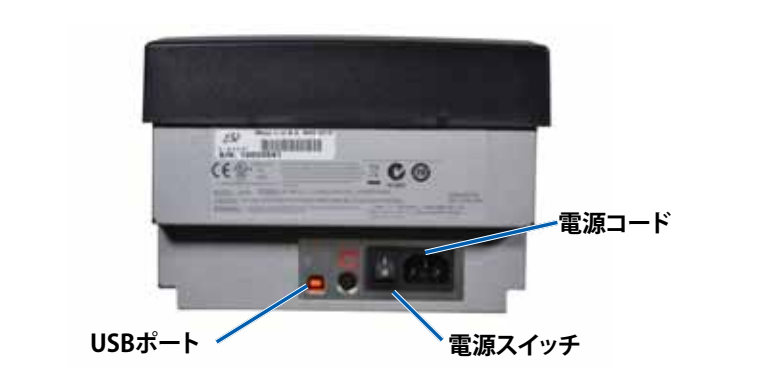

## **7** Rimageソフトウェア およびPrism IIIプリンタ ドライバの インストール(PC の場合のみ)

スタンドアロンPrismプリンタを使用する前に、Rimageソフトウェア(CD Designer Software Suite)およびPrismプリンタドライバをインストールす る必要があります。

重要!Rimage CD DesignerソフトウェアはMacintosh<sup>®</sup> には対応していま せん。

注記:特に明記されている場合を除き、Windowsのナビゲーションの説明 はMicrosoft Windows 7のパスであり、その他のオペレーティングシステ ムでは多少異なる場合があります。

- a. プリンタに同梱されている**Rimage CD Designer Software Suiteディ** スクを、コンピュータのディスクドライブに挿入します。
- b. インストールが自動的に開始されない場合は、コンピュータのディスク ドライブを参照し、[setup.exe]という名前のファイルを開きます。
- c. 画面の指示に従い、CD DesignerソフトウェアおよびPrismIIIプリンタ ドライバのインストールを完了します。

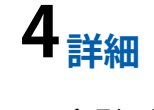

## 3 Rimageプリンタの登録

1年間の部品と作業のサポートおよび、優先電話サポートが受けられ るように、ご購入の Rimageプリンタを登録してください。 製品登録および保証手続きは、

www.rimage.com/support/warranty-registration で行えます。

印刷の設定方法、Prismプリンタの操作と保守の方法に関する説 明については、『Rimage Prism III ユーザー ガイド』を参照してくだ さい。ユーザー ガイドは、Prism IIIプリンタに同梱されているユー ザーガイドディスクから入手できます。 Rimage autoloaderまたはAutoPrism AutoPrinterについての情

報は、製品に付属するユーザーガイドを参照してください。 さらなるサポート情報および製品情報については、 www.rimage.com/supportをご覧ください。

# RIMAGE<sup>®</sup>

## Guida per la configurazione e l'installazione di Prism III

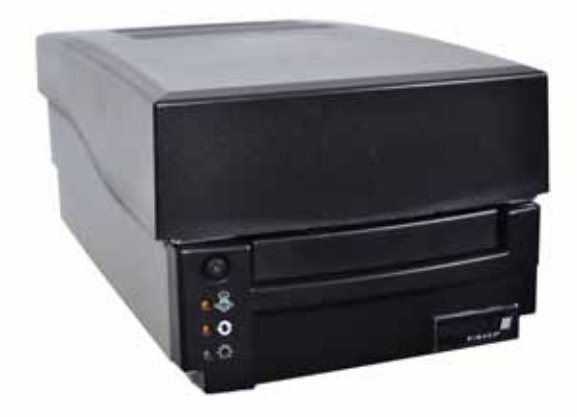

### Prima di iniziare:

Nel presente documento sono descritte le modalità di configurazione della stampante Rimage Prism III.

Le istruzioni contenute nel presente documento sono destinate a persone che conoscono la configurazione dell'hardware, l'installazione dei software e i sistemi operativi Windows. Se non si comprendono le procedure descritte nel presente documento, rivolgersi a un esperto informatico per assistenza.

I documenti a cui si fa riferimento nella presente procedura si trovano sul disco della Guida per l'utente di Rimage Prism III fornito con il sistema e sono inoltre disponibili online all'indirizzo www.rimage.com/support. Dal menu Support (Supporto) selezionare: scheda Printer Series (Serie stampanti) > **Prism III > User Manuals** (Manuali per l'utente).

### **Importante:**

- La presente guida fornisce le informazioni necessarie per impostare una stampante autonoma Prism III. Se la stampante Prism III è parte di un sistema autoloader, consultare la guida per la configurazione e l'installazione dell'autoloader per istruzioni. Se la stampante Prism è parte di un AutoPrism III AutoPrinter, fare riferimento alla guida per la configurazione e l'installazione dell'AutoPrinter per istruzioni.
- Leggere attentamente tutte istruzioni di configurazione prima di cominciare.
- Conservare tutte le scatole e i materiali di imballaggio.

### Note:

- Il prodotto può risultare lievemente differente da quello raffigurato.
- Il termine "Prism" e "stampante" è utilizzato in tutto il presente documento in riferimento alla stampante Rimage Prism III.
- Salvo diversa indicazione, ogni volta in cui si menziona la navigazione di Windows si intende in riferimento ai percorsi di Microsoft Windows 7. I percorsi di navigazione per altri sistemi operativi potrebbero essere leggermente diversi.

### 1 **Configurazione della stampante**

a. Togliere la **stampante Prism III** dall'imballaggio. Fare riferimento all'etichetta sulla confezione della stampante Prism.

Nota: il nastro di stampa Prism è già installato all'interno della stampante.

Importante: se si installa la stampante Prism su un autoloader o AutoPrinter, consultare la guida di configurazione e installazione per le istruzioni di cablaggio.

b. Collegare i cavi.

**Importante:** l'interruttore di accensione deve trovarsi in posizione Off. Durante l'installazione del pacchetto software CD Designer non accendere la stampante fino a quando non viene richiesto.

- i. Collegare il cavo USB dalla stampante al control center esterno (PC).
- ii. Collegare il cavo di alimentazione dalla stampante Prism a una presa elettrica.

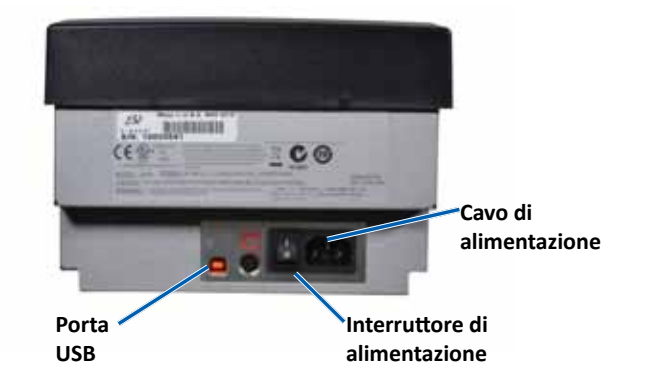

### **2** Installazione del software Rimage e del driver della stampante Prism III (solo PC)

Prima di poter mettere in funzione una stampante autonoma Prism III, è necessario installare il software Rimage (pacchetto software CD Designer) e il driver della stampante Prism.

Importante: il software Rimage CD Designer non è compatibile con Macintosh<sup>®</sup>.

Nota: salvo diversa indicazione, ogni volta in cui si menziona la navigazione di Windows si intende in riferimento ai percorsi di Microsoft Windows 7. I percorsi di navigazione per altri sistemi operativi potrebbero essere leggermente diversi.

- a. Inserire il disco del pacchetto software Rimage CD Designer fornito con la stampante nell'unità di lettura del computer.
- b. Se l'installazione non si avvia automaticamente, accedere all'unità disco del computer e aprire il file denominato setup.exe.
- c. Seguire le istruzioni per installare il software CD Designer e il driver della stampante Prism III.

prioritaria.

## **3** Registrazione della stampante Rimage

La registrazione della stampante consente di ottenere 1 anno di garanzia sui ricambi, sulla manodopera e sull'assistenza telefonica

La registrazione del prodotto e l'attivazione della garanzia sono disponibili all'indirizzo:

www.rimage.com/support/warranty-registration.

## **4** Ulteriori informazioni

Fare riferimento alla *Guida per l'utente di Rimage Prism III* per le istruzioni relative alla modalità di configurazione delle impostazioni di stampa e alla modalità di utilizzo e di manutenzione della stampante Prism. La guida per l'utente si trova sul disco Guida per l'utente spedito insieme alla stampante Prism III.

Per ulteriori informazioni sull'autoloader Rimage o su AutoPrism AutoPrinter, fare riferimento alla guida per l'utente spedita insieme al prodotto.

Per ulteriori informazioni sul prodotto e sul servizio di supporto, visitare il sito Web www.rimage.com/support.

## RIMAGE<sup>®</sup> Prism III 设置和安装指南

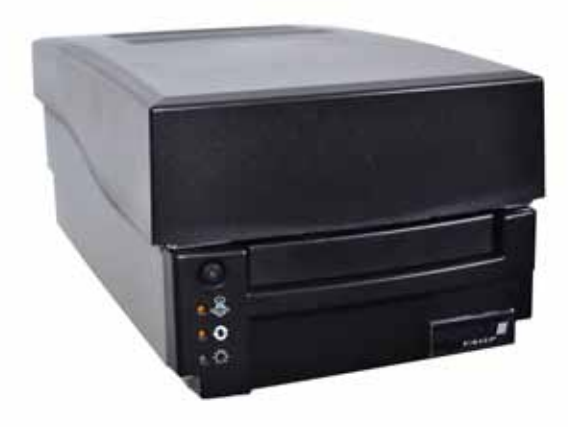

## 用前须知:

本文档介绍了设置 Rimage Prism III 打印机的方法。

本文档中的说明旨在为不熟悉固件设置、软件安装以及 Windows 操作系 统的人士提供帮助。如果您对本文档中所述的步骤有不明之处,请向计 算机技术人员寻求帮助。

本指南中所述的文档可在与您的系统一同随附的 Rimage Prism III 用户 指南光盘中找到,也可通过以下网址在线查阅

www.rimage.com/support。请在 **Support**(支持) 菜单中选

择: Printer Series (打印机系列) > Prism III > User Manuals (用户手册)选项卡。

### 重要注意事项!

- 本指南提供了设置独立 Prism III 打印机所需的信息。如果 Prism III 打印机用作 autoloader 系统的一部分,请参阅 autoloader 的设置与 安装指南以了解相关说明。如果 Prism III 打印机用作 AutoPrism III AutoPrinter 的一部分, 请参阅 AutoPrinter 的设置与安装指南以了解 相关说明。
- 在开始前,请通读设置说明。
- 保存所有包装箱和包装材料。

### 附注:

- 产品实际外观可能与产品图片有所不同。
- 术语 "Prism"和 "打印机"在本文档中指 Rimage Prism III 打印机。
- 除非另有说明,所有有关 Windows 导航的说明均以 Microsoft Windows 7 系统路径为准。其它操作系统的导航路径可能稍有差异。

## 设置您的打印机

a. 打开 Prism III 打印机的包装。有关说明,请参阅 Prism III 打 印机包装箱上的标签。

### 附注: Prism 打印色带已经安装在打印机中。

**重要注意事项**!如果您在 autoloader 或 AutoPrinter 上安装 Prism 打印机, 请参阅产品的设置与安装指南以了解布线说 明。

b. 连接缆线。

**重要注意事项**!确保电源开关位干 Off (关闭)位置。在安装 CD Designer Software Suite 过程中,在出现相应提示前请勿 启动打印机。

- i. 将 **USB 电缆** 连接到打印机与外部控制中心(PC)。
- ii. 将 **电源线** 连接到 Prism 与电源插座上。

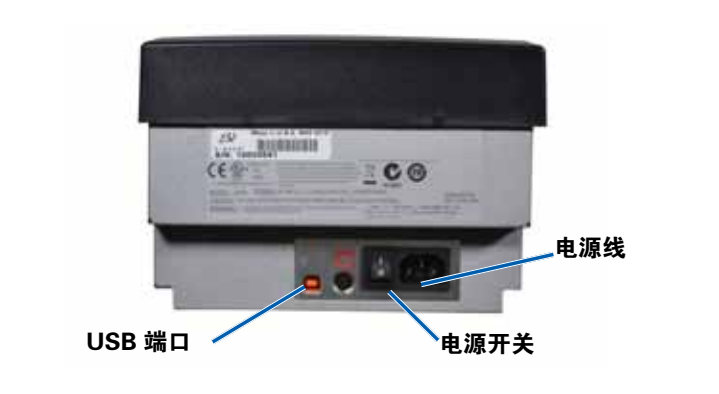

## 2 安装 Rimage 软件 和 Prism III 打印机驱动程序 (Q限PC用户)

您必须安装 Rimage 软件(CD Designer Software Suite)和 Prism 打印机驱动程序,然后才能操作独立的 Prism 打印机。

**重要注意事项**! Rimage CD Designer 软件与 Macintosh<sup>®</sup> 计算机 不兼容。

附注:除非另有说明,所有有关 Windows 导航的说明均以 Microsoft Windows 7 系统路径为准。其它操作系统的导航路径 可能稍有差异。

- a. 将与打印机一同随附的 **Rimage CD Designer Software** Suite 光盘 插入计算机的光驱。
- b. 如果没有开始自动安装,请浏览到计算机上的**光驱**并打开名 setup.exe的文件。
- c. 遵照提示安装 CD Designer 软件 和 Prism III 打印机驱动程 序。

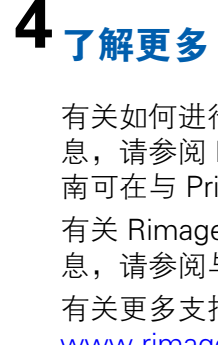

## **3** 注册 Rimage 打印机

注册您的 Rimage 打印机,以获得承保 1 年的零件和人工服 务以及优先电话支持。

产品注册和保修激活请访问。

www.rimage.com/support/warranty-registration。

有关如何进行打印设置以及操作和维护 Prism 打印机的信 息,请参阅 Rimage Prism III 用户指南 中的说明。本用户指 南可在与 Prism III 打印机一同随附的用户指南光盘中找到。 有关 Rimage autoloader 或 AutoPrism AutoPrinter 的更多信 息, 请参阅与产品一同随附的用户指南。 有关更多支持和产品信息, 请访问 www.rimage.com/support。